# Brukerveiledning

Virksomhetenes månedlige økonomirapportering

Virksomhetsledere og ledere som har økonomiansvar for sin virksomhet/enhet skal levere økonomirapport innen 15<sup>1</sup>. hver måned til Budsjett og økonomistyring.

Økonomirapporten skal gi et bilde på virksomhetens økonomistatus ved årets slutt. Det innebærer at lederen skal utarbeide en prognose basert på sin kjennskap til driften og kjente forutsetninger.

Minner om at hovedregelen i budsjettreglementet tilsier at det skal styres mot et økonomiske resultat på 100 %

Virksomhetene i Stavanger kommune rapportere via følgende nettsted:

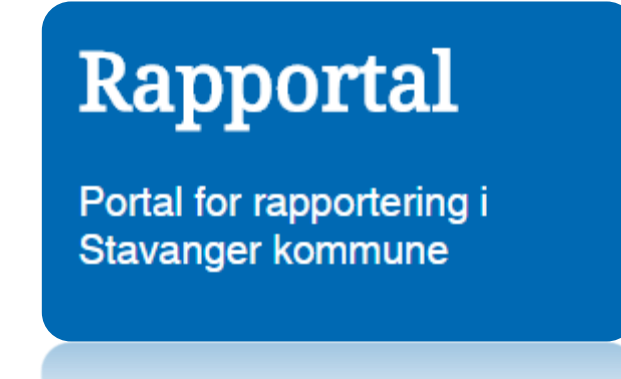

#### Viktig:

Du skal aldri trykke på ENTER-knappen på tastaturet når du fyller ut skjemaene. Bruk Tabtasten eller datamusen til å navigere i skjemaet.

<sup>&</sup>lt;sup>1</sup> Fastsatt frist fra mars 2016 er den 15. hver måned med mindre noe annet er oppgitt.

## Slik bruker du rapporteringsløsningen

1. Velg «Virksomhetenes månedlige økonomirapportering»

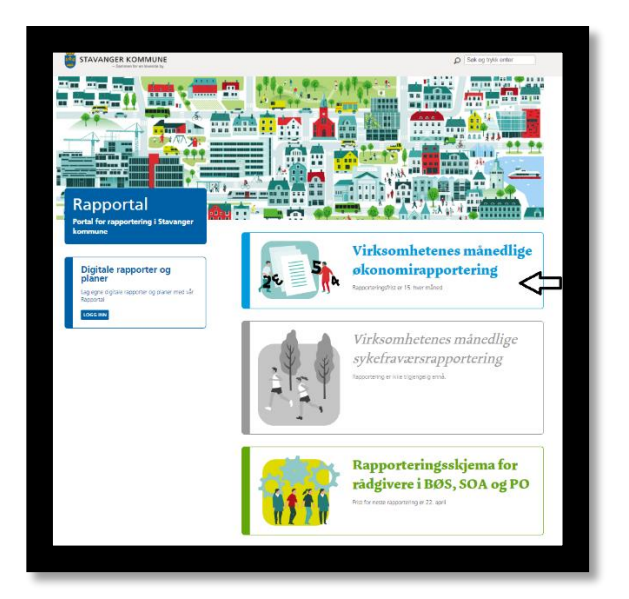

2. Du er nå i skjemaet for økonomirapportering. Første feltet i skjemaet viser rapporteringsperioden og er utfylt på forhånd.

I dette steget skal du oppgi din virksomhetskode. Virksomhetskoden er unik for din virksomhet og består av både tall og bokstaver. Dersom du er usikker på hva din virksomhetskode er ta kontakt med din økonomirådgiver i Budsjett og økonomistyring eller <u>her</u>.

| Rapportering per      | Første rapportering er i mars                                         |
|-----------------------|-----------------------------------------------------------------------|
| Skriv inn virksomhet  | skoden din og trykk Tab-tasten på tastaturet, <u>ikke</u> bruk ENTER. |
| Brukerveiledning finr | er du her.                                                            |
| Virksomhetskode       | <b></b>                                                               |
|                       | SEND INN TILBAKESTILL                                                 |
|                       |                                                                       |
|                       |                                                                       |

 Dersom du har oppgitt riktig virksomhetskode vil du se at virksomhetens navn og lederens navn vises. Vær oppmerksom på at kun rapporter med gyldig virksomhetsnavn og leder vil registreres. Dersom du er ny leder og oppdager at opplysningene ikke er oppdatert ta <u>kontakt</u> med oss.

Du kan nå legge inn forventet resultat ved årets slutt.

Legg merke til at virksomheter innen virksomhetsområder hjemmebaserte tjenester, helse og sosialkontorene, NAV og barnevern vil se flere prognose-felter. Disse virksomhetene skal legge inn forventet resultat for hvert av de forespurte områdene. Ved spørsmål ta kontakt med din rådgiver i <u>Budsjett og økonomistyring</u>.

#### Viktig:

- Skriv inn hele beløpet D.v.s at kr 1 mill. skrives som dette: 1000000
- Vennligst ikke bruk skilletegn, mellomrom, punktum eller lignende
- Merforbruk skal skrives med negativt fortegn

| Rapportering per                                                                     | Første rapportering er i mars                                                                                                    |
|--------------------------------------------------------------------------------------|----------------------------------------------------------------------------------------------------|
| Virksomhet                                                                           | JER ANSTHERNES WEILIGM                                                                                                    |
| Leder                                                                                | A novie Monthlands                                                                                                    |
| NB!                                                                                  |                                                                                                    |
| Rontroller at riktig V                                                               | rissomnet og leder er vist i reitene over. Dersom opplysningene er reil eller ma oppdateres ta kontakt med budsjett og økonomistyring.                                                                                 |
| Kapponen er kun gy                                                                   | laig har konekt virksonnet og leder vises.                                                                                                    |
|                                                                                      |                                                                                                    |
| Virksomhetskode                                                                      | .Ke 9                                                                                                    |
| Virksomhetskode<br>Oppgi forventet rest<br>Bruk Tab-tasten for                       | القالية<br>iltat ved årets slutt i feltet under. Skriv hele beløpet. Merforbruk skal oppgis med negativt fortegn.<br>å gå til neste felt, ikke bruk ENTER.                                                             |
| Virksomhetskode<br>Oppgi forventet resu<br>Bruk Tab-tasten for<br>Forventet resultat | ke 9<br>iltat ved årets slutt i feltet under. Skriv hele beløpet. Merforbruk skal oppgis med negativt fortegn.<br>å gå til neste felt, ikke bruk ENTER.                                                                |
| Virksomhetskode<br>Oppgi forventet ress<br>Bruk Tab-tasten for<br>Forventet resultat | Keing         iltat ved årets slutt i feltet under. Skriv hele beløpet. Merforbruk skal oppgis med negativt fortegn.         å gå til neste felt, ikke bruk ENTER.         NOK         SEND INN         TILBAKESTILL   |
| Virksomhetskode<br>Oppgi forventet resi<br>Bruk Tab-tasten for<br>Forventet resultat | Kalling         iltat ved årets slutt i feltet under. Skriv hele beløpet. Merforbruk skal oppgis med negativt fortegn.         å gå til neste felt, ikke bruk ENTER.         NOK         SEND INN         TILBAKESTILL |

4. Dersom du har lagt inn at du forventer **mindreforbruk** eller **balanse** ved årets slutt kan du krysse av i kontrollboksen og sende rapporten inn. Du er nå ferdig og vil motta en bekreftelse på mail.

| Forventet resultat     | 2000                                   | NOK                                                             |
|------------------------|----------------------------------------|-----------------------------------------------------------------|
| Leder forventer mindre | forbruk ved årets<br>il innsending * 🔫 | slutt. Dersom dette er riktig kan du sende økonomirapporten nå. |
| SEND INN TILBAKESTILL  |                                        |                                                                 |
|                        |                                        |                                                                 |

5. Dersom oppgitt mindreforbruk er av betydelig størrelse skal det angis årsak. Deretter kryss av i kontrollboksen «Rapporten er klar til innsending» og send inn rapporten. Du er nå ferdig og vil motta en bekreftelse på mail.

| Forventet resultat        | 1000000           | NOK                                          |  |
|---------------------------|-------------------|----------------------------------------------|--|
| Leder forventer betyde    | lig mindreforbruk | ved årets slutt. Oppgi årsak i feltet under. |  |
| Ársak til<br>mindreforbuk |                   |                                              |  |
| Rapporten er klar t       | il innsending *   |                                              |  |
|                           | SENDINN           | TILDAKESTILL                                 |  |

 Dersom du har oppgitt at du forventer merforbruk ved årets slutt blir du bedt om å melde inn innsparingstiltak. Du kan nå velge blant de 3 tiltakstypene: bemanning, drift og inntekter.

| <u>Tiltak nummer 1</u> |                    |                        |                               |
|------------------------|--------------------|------------------------|-------------------------------|
| Tiltakstype            | Fast bemanning     | Variabel lønn og drift | <ul> <li>Inntekter</li> </ul> |
| Rapporten er kla       | r til innsending * |                        |                               |

#### Når «Fast bemanning» velges:

Når tiltakstypen «Fast bemanning» er valgt skal du først oppgi hvilket ansvar den stillingen som tiltaket gjelder tilhører. Deretter skal du velge stillingstype og stillingsprosent, hvilken måned tiltaket vil ha økonomisk effekt fra og hvor mye du anslår å spare inn som følge av tiltaket.

#### Viktig:

-Stillingsprosent oppgis som følgende: 1 årsverk=100, 0,6 årsverk= 60 osv.

-Økonomisk effekt i inneværende år: skriv hele beløpet, kr 1 mill. = 1000000 -Vennligst ikke bruk skilletegn, punktum eller lignende

-Ved å multiplisere fastlønn med 1,25 oppnår du effekt inkl. sosiale utgifter

-Vær oppmerksom på at effekten må være justert for stillingsprosenten og måned som tiltaket effektueres fra

-Det vises til eget regneark for utregning av økonomisk effekt

| <u>Tiltak nummer 1</u>        |                                                     |
|-------------------------------|-----------------------------------------------------|
| Tiltakstype                   | Fast bemanning O Variabel lønn og drift O Inntekter |
| Verktøy for beregning         | av økonomisk effekt finner du her.                  |
| Ansvar                        | - Velg -                                            |
| Stillingstype                 | - Velg -                                            |
| Stillingsprosent              | %                                                   |
| Effekt fra                    | -Velg -                                             |
| Effekt inkl. sos.<br>utgifter | NOK                                                 |
| Rapporten er klar             | til innsending *                                    |
|                               | SEND INN TILBAKE STILL                              |
|                               |                                                     |

### Når «Variable lønn og drift» velges:

Velg ansvaret som tiltaket skal iverksettes på. Velg en passende kategori for tiltaket som skal settes i gang fra menyen og oppgi beløpet for innsparing i inneværende år.

| Tiltakstype     | ◎ Fast bemanning |
|-----------------|------------------|
| Ansvar          | - Velg -         |
| Innsparingstype | - Velg -         |
| Innsparelse     | NOK              |

### Når «Inntekter» velges:

Velg hvilket ansvar som kommer til å motta inntektene. Velg en passende kategori for inntekten og oppgi beløpsstørrelsen for inneværende år.

| Tiltak nummer 1    |                                                       |
|--------------------|-------------------------------------------------------|
| Tiltakstype        | ◎ Fast bemanning ◎ Variabel lønn og drift ⑧ Inntekter |
| Ansvar             | - Velg -                                              |
| Innsparingstype    | - Velg - 🛛 🔻                                          |
| Innsparelse        | NOK                                                   |
| 🔲 Rapporten er kla | til innsending *                                      |
| Rapporten er kla   | til innsending *                                      |

Dersom du vil melde inn flere tiltak krysser du av i «+Legg til flere tiltak» og følger stegene over på ny.

| +Legg til flere tiltak             |
|------------------------------------|
| Rapporten er klar til innsending * |
| SEND INN TILBAKESTILL              |
|                                    |

7. Når du er ferdig krysser du av i kontrollboksen «Rapporten er klar til innsending». Virksomheter som har meldt inn innsparingstiltak skal angi en kort forklaring på hva de samlede konsekvensene av de igangsatte tiltakene kan bli for brukere/innbyggere og for de ansatte.

| Rapporten er klar til innsending * |                                                                                     |  |
|------------------------------------|-------------------------------------------------------------------------------------|--|
| Beskriv kort hva de                | samlede konsekvensene av tiltakene blir for brukerne/innbyggerne og for de ansatte. |  |
| Konsekvenser av<br>tiltakene       | Oppgi forklaring her                                                                |  |
|                                    | SEND INN TILBAKESTILL                                                               |  |

Du er nå ferdig og kan sende rapporten inn. Du mottar en bekreftelse på mail.